# ¿Cómo acceder a la colección Arts & Sciences II de JSTOR?

**Paso N°1:** Acceder a la página de la Red de Bibliotecas (<u>https://www.uss.cl/biblioteca/</u>) y conectarse a **acceso remoto**.

|                   | /ERSIDAD<br>EBASTIAN    | RED DE<br>BIBLIOTECAS USS |                |               |                        |
|-------------------|-------------------------|---------------------------|----------------|---------------|------------------------|
| Inicio Acerca de  | Servicios y Colecciones | Recursos Electrónicos     | Talleres ALFIN | Acceso Remoto | Tutorial Acceso Remoto |
| Bases de Datos Su | uscritas Catálogo US    | S Todo                    |                |               |                        |
| Palabra Clave 🗸   | Buscar                  |                           |                | Buscar        |                        |
| Búsqueda Avanzado | a                       |                           |                |               |                        |

Paso N°2: Conectarse con correo electrónico y clave institucional.

Tutorial acceso remoto: INGRESAR

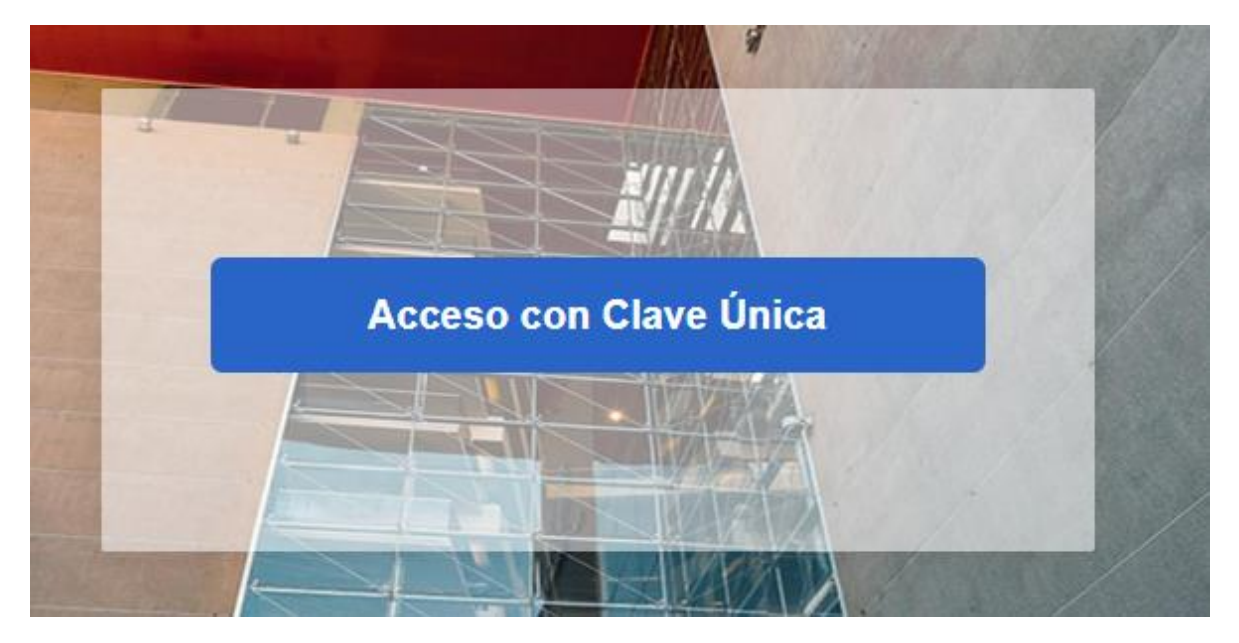

Paso N°3: Ingresar a la sección Bases de datos:

| Bases de Datos Suscritas<br>Palabra Clave 🗸 Buscar<br>Búsqueda Avanzada | Católogo USS Todo                        | Buscar                |                                        |
|-------------------------------------------------------------------------|------------------------------------------|-----------------------|----------------------------------------|
| ACCEDE AQUÍ A T<br>CON TU CLAVE US                                      | <b>ODOS LOS RECUR</b>                    | SOS ELECTRÓNICOS      |                                        |
| PROYECTO<br>BIBLIOGRAFÍA<br>DIGITALIZADA                                | LIBROS<br>ELECTRÓNICOS                   | BASES<br>DE DATOS     | INSCRÍBETE<br>EN NUESTROS<br>TALLERES  |
| RECURSOS DE<br>APOVE A LAS<br>INVESTIGACIÓN                             | RECURSOS A<br>PRUEBA POR<br>CONTINGENCIA | GUÍAS Y<br>TUTORIALES | CONTÁCTANOS<br>PARA MÁS<br>INFORMACIÓN |

Paso N°4: En la página de bases de datos descender hasta el final y seleccionar JSTOR

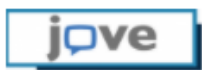

### Video Journal

Journal of Visualized Experiments es una revista científica, líder en la publicación de articulos sobre métodos experimentales en formato video, que ayuda a los investigadores a reproducir en un laboratorio nuevas técnicas experimentales. Actualmente tenemos suscritas 7 de sus colecciones.

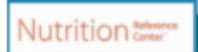

## Nutrition Reference Center

Es una herramienta de referencia para las áreas de nutrición y dietética, contiene información actualizada y precisa sobre las mejores prácticas en estos campos, y brinda acceso a los recursos con fines educativos y de investigación.

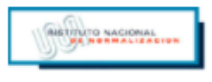

### Normas

Recurso con acceso a 27 Normas Chilenas del Instituto Nacional de Normalización (INN)

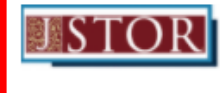

## JSTOR: Arts & Sciences II

Incluye acceso a más de 120 revistas de las áreas economía, historia, ciencias políticas, ciencias sociales, estudios clásicos y geografía. Paso N°5: Ya estás conectado a la colección Arts & Sciences II de JSTOR:

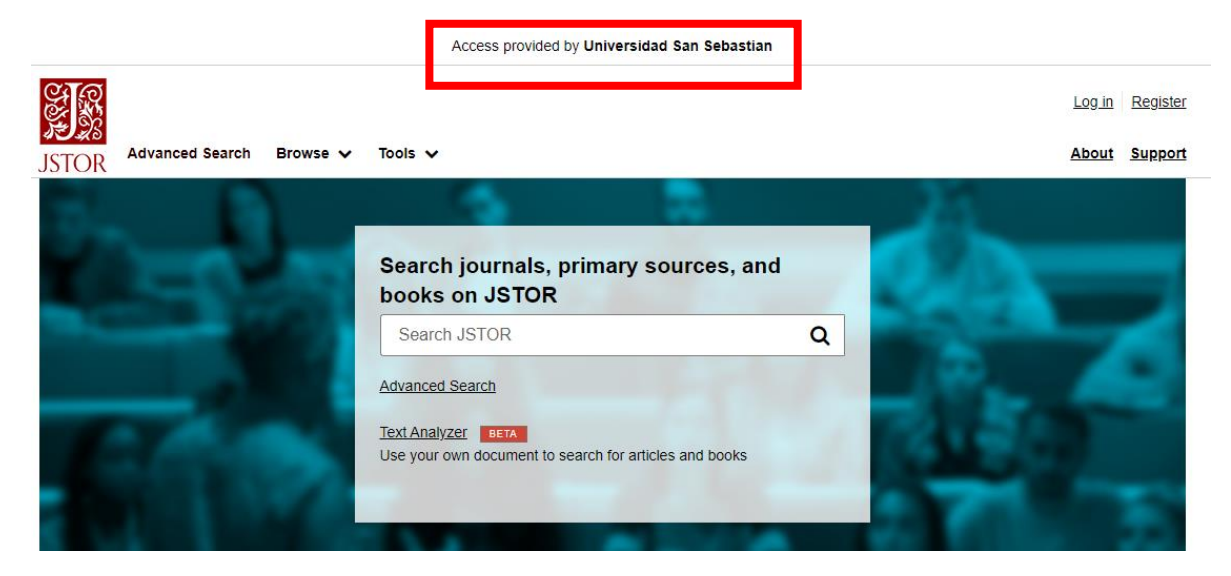

• Dudas o consultas: <u>alejandro.dresdner@uss.cl</u>